## Installatie ABT Remote

1 – Kies uw taal.

• Dutch/Nederlands

| Select Language                                 |                                     |
|-------------------------------------------------|-------------------------------------|
| Please select the language tha<br>installation. | at you would like to use during the |
| Dutch (Standard)                                | *                                   |
|                                                 | OK Cancel                           |
|                                                 |                                     |
|                                                 |                                     |

2 - Sluit alle actieve programma's af, klik dan op [volgende].

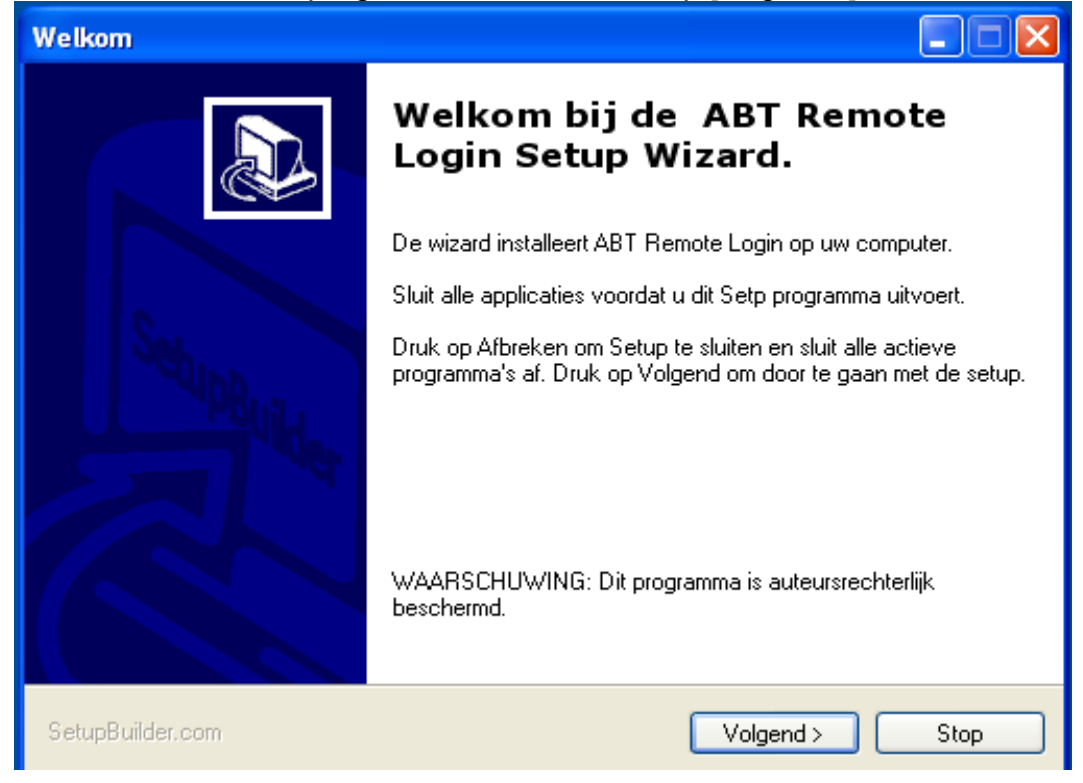

3 – Selecteer de map waarin u het programma wilt installeren. Als u op [Wijzig] klikt kunt u een map zoeken. Als u de goede map hebt geselecteerd klikt u op [Volgende].

| Selecteer doelmap                                                                                                    |
|----------------------------------------------------------------------------------------------------|
| Doelmap<br>Druk op Volgend om in deze map te installeren, of druk Wijzig voor een andere map.                                                                                                  |
| Geef de locatie in waar u het programma wilt installeren. U mag een nieuwe mapnaam ingeven<br>of op de Wijzig knop drukken om een andere locatie te zoeken.<br>Installaat ABT Remete Login in: |
|                                                                                                    |
| U:\Program Files\ABT Remote Login Wijzig                                                                                                    |
|                                                                                                    |
| SetupBuilder.com < Terug Volgend > Stop                                                                                                    |

4 – Als u surft via een proxy server, selecteer dan het vierkantje. Als u hierover niets bekend is surft u niet via een proxy server, en kunt u op [Volgende] klikken.

| Verbinding met internet                                                                                                    |  |  |  |
|----------------------------------------------------------------------------------------------------|--|--|--|
| Verbinden met internet Setup moet verbinding maken met internet                                                                                                    |  |  |  |
| Setup moet verbinding maken met internet. Als u een modem gebruikt, belt u dan nu in.<br>Als u via een proxy server verbindt, configureer dan de proxy instellingen.<br>Druk op Volgend zodra u verbinding hebt.<br>NB. Nadat u op Volgend hebt gedrukt, probeert Setup verbinding te maken met de<br>internet server. Er wordt geen informatie over uw systeem of software naar de server<br>gezonden. |  |  |  |
| SetupBuilder.com < Terug Volgend > Stop                                                                                                    |  |  |  |

5 - Het systeem laat zien in welke map het programma geïnstalleerd wordt en hoeveel ruimte daar voor benodigd is.

| Klaar om te installeren                                                                                                    |
|----------------------------------------------------------------------------------------------------|
| Klaar om het programma te installeren<br>De wizard is klaar om met de installatie te beginnen.                                                                                                    |
| Als u de installatie opties wilt bekijken of wijzigen, druk op Vorig. Afbreken sluit de wizard af.<br>Huidige instellingen:<br>Doelmap<br>C:\Program Files\ABT Remote Login<br>Disk ruimte benodigd<br>3,288K |
| SetupBuilder.com < Terug Volgend > Stop                                                                                                    |

6 – De installatie is compleet. Vink [ABT Remote Login starten?] aan en druk vervolgens op [Einde]. Het inlogscherm zal automatisch verschijnen, en voortaan zal er een shortcut op uw bureaublad staan.

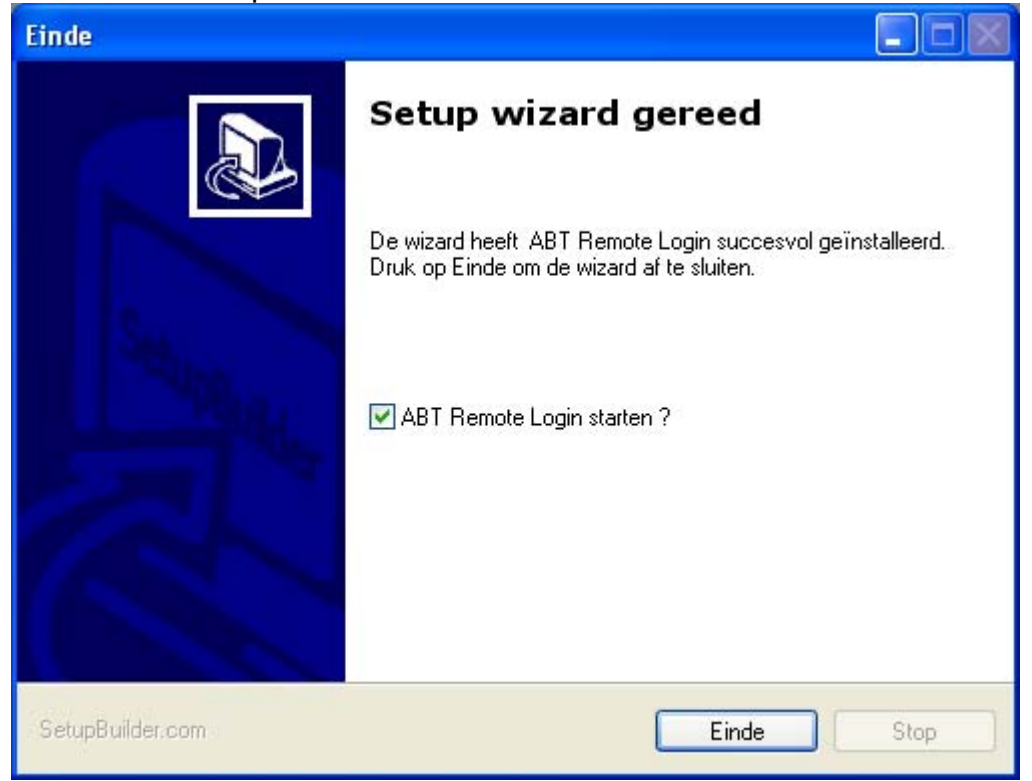

## 7 – Inlogscherm instellen

| 🌌 ABT Remote Login                                      |                  |
|---------------------------------------------------------|------------------|
| Arie Bouman<br>TUINPLANTEN B.V.                         |                  |
| inloggen & server proxy instellingen afdrukinstellingen | info & support   |
| loginnaam:                                              | ✓ onthouden ?    |
| wachtwoord:                                             | ✓ onthouden ?    |
| server: abt01.abtuin.nl                                 | _                |
| port: 80 🚔                                              |                  |
| vereenvoudigde weergave ?                               |                  |
| language/Sprache/taal:: Nederlands 🗾                    | 3                |
| applicatie omschrijving                                 | ingangen         |
| abt - remote connect                                    | 0/2              |
|                                                         |                  |
|                                                         |                  |
|                                                         |                  |
|                                                         |                  |
| connecties                                              | rten 🕽 🕱 sluiten |

- Via e-mail hebt u een loginnaam en wachtwoord voor dit programma ontvangen, vul deze in.
- Vink de hokjes voor [onthouden?] in.
- De port staat standaard ingevuld op 80. Als deze niet werkt vult u 9000 in, bel daarna de netwerkbeheerder op om deze poort te openen voor u.
- Controleer of bij de server het volgende ingevoerd is: abt01.abtuin.nl
- Als er onder [applicatie] geen 'abt' staat moet u op de pijl-knop (<sup>1</sup>) boven [ingangen] klikken. Standaard staat dit goed ingesteld.
- Onder de tab [afdrukinstellingen] kunt u een printer selecteren, als u niets verandert staat daar uw standaard printer ingesteld.
- Als dit alles gedaan en gecontroleerd is vinkt u het vakje voor
  [vereenvoudigde weergave?] aan. Het onderste deel klapt in, dit hoeft u
  voortaan niet meer te wijzigen als u ABT Remote wilt gebruiken.

Als u het programma opstart hoeft u geen gegevens meer in te vullen. U kunt verder gaan door op **[starten]** te klikken.

## Voorbeeld: Zo hoort het er uit te zien

| ABT Remot                 | e Login                                                    |                                   |
|---------------------------|------------------------------------------------------------|-----------------------------------|
| TUINPLA<br>inloggen & se  | <i>в Воитал</i><br>NTEN B.V.<br>rver proxy instellingen af | drukinstellingen   info & support |
| loginnaam:<br>wachtwoord: | 80000                                                      | ✓ onthouden ?                     |
|                           | vereenvoudigde weerg                                       | jave ?<br>✔ starten 🗶 sluiten     |